# USB Flash Drive USB1.1/2.0 Compatible

# User's Manual

## Warning & Caution!!

• Avoid direct touching or using any objects to stab in the bare USB connector (inside the metal cover of the connector), as static electricity may damage the internal components.

• Avoid direct exposure to high heat and humidity, as the functionality of this product will be adversely affected by these extreme conditions.

• Please **keep away** from the place where infants may reach as they might swallow.

• Avoid product dropping in any cases to prevent accidental damage to the goods, though it has been certified with 100cm height shock resistant test.

- Do not disassemble the product, which will VOID the warranty.
- Please cover the USB connector while not in use.

• **Always** insert the product with the right side. Please see the installation for clear instruction.

• **Do not** force the card into the peripheral or USB slot if you experience any resistance. This will cause severe damage to the product.

• **Do not** use or place it in the following location: direct sunlight, car under the scorching sun, high humid area, and erosive gas / liquid area.

• **Do not** use the product in any areas or any functions against its direct purpose

# Driver Installation – Getting your USB Drive ready:

#### Windows® 98/98SE users:

# <u>Note</u>: if your product is not bundled with CD please download driver from <u>www. prestigio.com</u>

*Caution: It's recommend that you do not connect the USB Flash Drive to your computer prior to the installation of the driver.* 

- Please insert the driver CD to your CD ROM drive.
- Double click "98Driver" folder.
- Double click "Setup.exe" to initiate the Win98 Driver Setup program and follow the on-screen instructions.
- Click "OK" when the message " installation completed, please replug device in Windows 98 and Windows ME" appears.
- Connect your USB Flash Drive to your computer's USB port.
- Your computer will automatically find the device by displaying "New Hardware Found" message.
- Please check "My Computer." You will see one removable disk icon added.

You have now successfully installed the driver and are ready to enjoy the convenience of USB Flash Drive

## **Product Features**

- Mobile USB flash drive, USB 2.0 compatible
- · Windows 98 and 98SE need the enclosed driver
- Driver free under Windows ME, 2000, XP, Linux and Mac OS,
- Capacity 64MB ~ 4GB available \*
- Transfer rate up to 480Mbs/sec maximum
- Application Program supports secure, system boot up and disk partition functions
- Plug & Play / Hot Swappable

| Interface     | USB 2.0 compliant                                                                  |
|---------------|------------------------------------------------------------------------------------|
| Capacity      | 64MB ~ 4GB *                                                                       |
| Data Transfer | up to 480Mbs/sec maximum (conform to USB 2.0                                       |
| Rate          | standard) **                                                                       |
| OS Support    | Driver Free: Windows ME, Windows 2000, Windows XP,                                 |
|               | Mac OS 9.X up and Linux kernel 2.4 up.                                             |
|               | Windows98/98SE: driver needed                                                      |
| Power Supply  | DC 3.3/5V ± 10%                                                                    |
| Power         | Suspend Current < <0.5mA                                                           |
| Consumption   | Active Current < 130mA                                                             |
| Operation     | 5V± 10%(supplied by USB port)                                                      |
| voltage       |                                                                                    |
| Environment   | Operating Temperature: 0 to $65^{\circ}$ C                                         |
|               | Non-Operating Temperature: -20 $^\circ\!\!\mathbb{C}$ to 75 $^\circ\!\!\mathbb{C}$ |

\* Capacity support varies by different product model

\*\* It varies by the design of your hardware and software.

## • Windows 2000/ME/XP , Mac & Linux users:

There is no need to install the driver. Only when you first connect the device to your computer, Windows will find it by showing "Found new hardware" and automatically install the necessary driver. When you see the removable disk icon in "My Computer" and in your task bar at the bottom of your computer screen, you are ready to use your USB Drive.

Caution: Windows 2000 and ME users must install the 98 Driver in order to use multiple USB devices at the same time.

#### <u>Remove USB Pen Drive from your computer:</u>

Warning: To prevent potential data loss, please do not remove your I-Stick when the LED indicator light on the unit is blinking.

#### For Windows 98/98SE Users:

Feel free to disconnect the device from your computer but only when the LED status indicator light is not blinking.

#### For Windows ME/2000/XP Users:

Warning: The following safe removal procedures must be followed, or data loss might occur.

Please double click the task bar at the bottom of your computer screen. A dialog box will appear. Double click "USB Mass Storage Device" and click "OK." Click "OK" when the message "Safe To Remove Hardware" comes up.

You may now remove it from your computer.

### Mac OS 9.X & 10.X users:

To remove USB Pen drive from your computer, simply drag and drop the disk icon into the trashcan.